Vladimír Bříza

# Acrobat podrobně a prakticky

jak vytvořit PDF dokument

jak jej digitálně podepsat

jak převést PDF dokument do Wordu

jak přidat do dokumentu animaci

jak pracovat s odkazy a tlačítky v PDF dokumentu

ADNO

RYCH

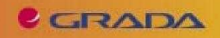

# Upozornění pro čtenáře a uživatele této knihy

Všechna práva vyhrazena. Žádná část této tištěné či elektronické knihy nesmí být reprodukována a šířena v papírové, elektronické či jiné podobě bez předchozího písemného souhlasu nakladatele. Neoprávněné užití této knihy bude **trestně stíháno**.

Používání elektronické verze knihy je umožněno jen osobě, která ji legálně nabyla a jen pro její osobní a vnitřní potřeby v rozsahu stanoveném autorským zákonem. Elektronická kniha je datový soubor, který lze užívat pouze v takové formě, v jaké jej lze stáhnout s portálu. Jakékoliv neoprávněné užití elektronické knihy nebo její části, spočívající např. v kopírování, úpravách, prodeji, pronajímání, půjčování, sdělování veřejnosti nebo jakémkoliv druhu obchodování nebo neobchodního šíření je zakázáno! Zejména je zakázána jakákoliv konverze datového souboru nebo extrakce části nebo celého textu, umisťování textu na servery, ze kterých je možno tento soubor dále stahovat, přitom není rozhodující, kdo takovéto sdílení umožnil. Je zakázáno sdělování údajů o uživatelském účtu jiným osobám, zasahování do technických prostředků, které chrání elektronickou knihu, případně omezují rozsah jejího užití. Uživatel také není oprávněn jakkoliv testovat, zkoušet či obcházet technické zabezpečení elektronické knihy.

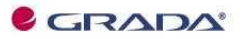

Copyright © Grada Publishing, a.s.

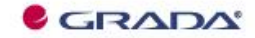

Copyright © Grada Publishing, a.s.

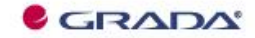

Copyright © Grada Publishing, a.s.

# Obsah

| 1. Zpracování PDF souborů – úvod                               | 9  |
|----------------------------------------------------------------|----|
| 1.1 Programy skupiny Adobe Acrobat                             |    |
| 1.2 Instalace Adobe Acrobat                                    |    |
| 1.2.1 Instalace programu Acrobat                               |    |
| 1.2.2 Aktivace a registrace                                    |    |
| 1.2.3 Aktualizace vaší verze proaramu Acrobat                  |    |
| 1.2.4 Změna instalace a odinstalování proaramu                 |    |
| 1.2.5 Opravy proaramu Acrobat                                  |    |
| 1.3 Novinky Acrobat verze 7                                    |    |
| 1.4 Nápověda a podpůrné funkce                                 |    |
| 1.4.1 Základní nápověda                                        |    |
| 1.4.2 Nápověda k dialogovým oknům                              |    |
| 1.4.3 Okno Jak na to                                           |    |
| 1.4.4 Online nápověda                                          |    |
| 1.5 Vlastnosti dokumentu                                       |    |
|                                                                |    |
| 2. Adobe Reader                                                |    |
| 2.1 Úvod k Readeru                                             |    |
| 2.1.1 Verze a instalace programu Reader                        |    |
| 2.1.2 Nové vlastnosti verze 7.0                                |    |
| 2.1.3 Nápověda                                                 |    |
| 2.1.4 Aktualizace součástí programu Reader                     |    |
| 2.2 Otevření a zavření PDF dokumentů                           |    |
| 2.2.1 PDF dokumenty na Internetu                               |    |
| 2.2.2 Otevření PDF dokumentu z přílohy mailu                   |    |
| 2.2.3 Otevření PDF dokumentu z disku                           |    |
| 2.2.4 Spuštění programu Reader a ruční otevření dokumentu      |    |
| 2.2.5 Zavření dokumentu                                        |    |
| 2.2.6 Ukončení programu Reader                                 |    |
| 2.3 Pracovní prostředí a jeho využití při prohlížení dokumentů |    |
| 2.3.1 Pracovní plocha a její součásti                          |    |
| 2.3.2 Prohlížení dokumentu – základní postupy                  |    |
| 2.3.3 Změna velikosti dokumentu                                |    |
| 2.3.4 Způsoby zobrazení dokumentu                              |    |
| 2.3.5 Přizpůsobení pracovní plochy                             |    |
| 2.4 Úpravy dokumentu                                           | 40 |
| 2.4.1 Označení textu                                           |    |
| 2.4.2 Kopírování a přesouvání                                  | 41 |
| 2.4.3 Smazání textu                                            | 41 |

|    | 2.4.4 Snímek oblasti dokumentu                                                  | 41 |
|----|---------------------------------------------------------------------------------|----|
|    | 2.4.5 Uložení dokumentu                                                         | 41 |
|    | 2.4.6 Uložení textové části dokumentu                                           |    |
|    | 2.5 Tisk dokumentů                                                              | 42 |
|    | 2.5.1 Stanovení rozsahu tisku                                                   | 43 |
|    | 2.5.2 Další nastavení tisku                                                     | 43 |
|    | 2.5.3 Nastavení tiskárny                                                        |    |
|    | 2.6 Formuláře v Readeru                                                         | 45 |
|    | 2.6.1 Vyplnění formuláře v Readeru                                              |    |
|    | 2.6.2 Zpracování formuláře                                                      |    |
|    | 2.7 Zpracování příloh                                                           | 47 |
|    | 2.7.1 Otevření přílohy                                                          | 47 |
|    | 2.7.2 Uložení přílohy do počítače                                               |    |
|    | 2.7.3 Úpravy v přiloženém souboru                                               |    |
|    | 2.7.4 Připojení přílohy do dokumentu                                            |    |
|    | 2.7.5 Přehrávání zvukových nebo multimediálních souborů                         |    |
|    | 2.8 Recenze dokumentů                                                           | 48 |
|    | 2.9 Zabezpečení dokumentů                                                       | 49 |
|    | 2.9.1 Ochrana dokumentu heslem                                                  | 49 |
|    | 2.9.2 Zabránění neoprávněnému kopírování a tisku dokumentu                      | 49 |
|    | 2.9.3 Kryptování dokumentu                                                      | 49 |
|    | 2.9.4 Digitální podpis                                                          | 49 |
| •  |                                                                                 |    |
| 3. | . Převod dokumentů do tormátu PDF                                               |    |
|    | 3.1 Pracovní prostředí v Acrobatu                                               |    |
|    | 3.1.1 Součásti okna Adobe Acrobat                                               | 51 |
|    | 3.1.2 Zobrazení dokumentu                                                       |    |
|    | 3.2 Otevření PDF dokumentu a vložení změn                                       | 52 |
|    | 3.2.1 Otevření dokumentu                                                        |    |
|    | 3.2.2 Uložení dokumentu                                                         | 53 |
|    | 3.3 Listování v dokumentech                                                     |    |
|    | 3.4 Obecné postupy pro převod dokumentů do PDF                                  |    |
|    | 3.4.1 Vytváření PDF dokumentů přímo ze zdrojových aplikaci                      |    |
|    | 3.4.2 Převod zdrojových dokumentů v Adobe Acrobat                               |    |
|    | 3.4.3 Konverze vice dokumentů do jednoho dokumentu formátu PDF                  |    |
|    | 3.4.4 Další aplikace a možnosti získání PDF dokumentu                           |    |
|    | 3.4.5 Nastaveni způsobu konverze                                                |    |
|    | 3.5 Praktické ukázky vytváření PDF dokumentů z často používaných typů dokumentů | 59 |
|    | 3.5.1 Prevod dokumentu Word                                                     |    |
|    | 3.5.2 Převod tabulky Excel do PDF dokumentu                                     | 60 |
|    | 3.5.3 Konverze webových stránek do PDF dokumentu                                |    |
|    | 3.5.4 Co ize převádět do tormátu PDF z Outlooku?                                | 64 |
|    | 2.5.5 Vicio a vretny                                                            | 6/ |

| 3    | 3.6 Organizace PDF dokumentů                                        | 64 |
|------|---------------------------------------------------------------------|----|
|      | 3.6.1 Zobrazení organizátoru dokumentů                              | 65 |
|      | 3.6.2 Práce s kolekcemi                                             | 66 |
|      | 3.6.3 Funkce spustitelné z organizátoru                             | 67 |
| 4. l |                                                                     | 68 |
| 4    | 4.1 Organizace stránek                                              |    |
|      | 4.1.1 Přidání nové stránky                                          | 68 |
|      | 4.1.2 Smazání stránky                                               | 69 |
|      | 4.1.3 Přesouvání a kopírování stránek                               | 69 |
|      | 4.1.4 Uložení stránek do samostatného dokumentu                     | 71 |
|      | 4.1.5 Otáčení stránek                                               | 71 |
| 4    | 4.2 Změna vzhledu stránek                                           |    |
|      | 4.2.1 Záhlaví a zápatí                                              | 72 |
|      | 4.2.2 Čísla stránek                                                 | 74 |
|      | 4.2.3 Pozadí a vodoznak                                             | 75 |
| 4    | 1.3 Úpravy textu a objektů                                          |    |
|      | 4.3.1 Označení textu a dalších objektů                              | 76 |
|      | 4.3.2 Kopírování textu a obrázků najednou                           | 78 |
|      | 4.3.3 Upravy obrázků a dalších objektů                              | 79 |
| 4    | 1.4 Vytvoření prezentace ze stránek dokumentu                       |    |
|      | 4.4.1 Nastavení celoobrazovkového zobrazení                         | 80 |
|      | 4.4.2 Nastavení zobrazení dokumentu pro prezentaci                  | 80 |
|      | 4.4.3 Přechodové etekty                                             | 82 |
|      | 4.4.4 Multimédia                                                    |    |
| 4    | 4.5 lisk                                                            | 85 |
| 5. 7 | Zabezpečení PDF dokumentů                                           | 86 |
| 5    | 5.1 Ochrana dokumentů heslem                                        | 86 |
|      | 5.1.1 Nastavení ochrany dokumentu heslem                            | 87 |
|      | 5.1.2 Změna nastavení zabezpečení heslem                            | 88 |
|      | 5.1.3 Odstranění zabezpečení dokumentu                              |    |
| 5    | 5.2 Použití digitálního podpisu                                     |    |
|      | 5.2.1 Vytvoření digitálního podpisu                                 |    |
|      | 5.2.2 Odstranění digitálního podpisu                                |    |
|      | 5.2.3 Prohlížení digitálního podpisu                                |    |
|      | 5.2.4 Podepsání PDF dokumentu digitálním podpisem                   |    |
| 5    | 5.3 Ověření dokumentu                                               |    |
| 6. 1 | Navigace pomocí odkazů                                              | 92 |
| 6    | 5.1 Záložky                                                         |    |
|      | 6.1.1 Vytváření záložek                                             | 93 |
|      | 6.1.2 Automatické generování záložek ve strukturovaných dokumentech |    |
|      | 6. I.3 Upravy záložek                                               | 94 |

| 6.1.4 Hierarchie záložek                                                                                                    | 95                                                                        |
|----------------------------------------------------------------------------------------------------|---------------------------------------------------------------------------|
| 6.1.4 Záložky pro provádění akcí                                                                                                    | 95                                                                        |
| 6.2 Vazby                                                                                                    |                                                                           |
| 6.2.1 Vytvoření vazby                                                                                                    | 96                                                                        |
| 6.2.2 Nastavení vzhlédu vazby                                                                                                    | 96                                                                        |
| 6.2.3 Úpravy a odstranění vazby                                                                                                    | 96                                                                        |
| 6.3 Typy akcí pro záložky a vazby                                                                                                    |                                                                           |
| 7. Formuláře                                                                                                    |                                                                           |
| 7.1 Prvkv pro tvorbu formuláře                                                                                                    |                                                                           |
| 7.2 Vytvoření nového formuláře pomocí Adobe Designery                                                                                                    |                                                                           |
| 7.2.1 Pracovní plocha Adobe Desianeru                                                                                                    |                                                                           |
| 7.2.2 Postup vytvoření nového formuláře                                                                                                    |                                                                           |
| 7.2.3 Úpravy a nastavení jednotlivých prvků formuláře                                                                                                    |                                                                           |
| 7.3 Vytvoření formuláře z již připraveného textu                                                                                                    |                                                                           |
| 7.4 Vytvoření formuláře podle šablony                                                                                                    |                                                                           |
| 7.5 Vytvoření formuláře v Acrobatu                                                                                                    |                                                                           |
| 7.6 Sběr údajů z formuláře mailem                                                                                                    |                                                                           |
| 8. Recenze PDF dokumentu a vvužití poznámek                                                                                                    |                                                                           |
| 8.1 Poznámky                                                                                                    |                                                                           |
| 8.1.1 Zobrazení nástrojů pro práci s poznámkami                                                                                                    |                                                                           |
| 8.1.2 Přidání poznámek do dokumentu                                                                                                    |                                                                           |
|                                                                                                    | 113                                                                       |
| 8.1.3 Změna vzhledu poznámek                                                                                                    | IIV                                                                       |
| 8.1.3 Změna vzhledu poznámek<br>8.1.4 Správa poznámek                                                                                                    |                                                                           |
| 8.1.3 Změna vzhledu poznámek<br>8.1.4 Správa poznámek<br>8.1.5 Export poznámek                                                                                                    | 113<br>114                                                                |
| 8.1.3 Změna vzhledu poznámek<br>8.1.4 Správa poznámek<br>8.1.5 Export poznámek<br>8.1.6 Využití poznámek při porovnání dokumentů                                                                                                    | 113<br>114<br>115                                                         |
| 8.1.3 Změna vzhledu poznámek<br>8.1.4 Správa poznámek<br>8.1.5 Export poznámek<br>8.1.6 Využití poznámek při porovnání dokumentů<br>8.2 Recenze dokumentu                                                                                                    |                                                                           |
| 8.1.3 Změna vzhledu poznámek<br>8.1.4 Správa poznámek<br>8.1.5 Export poznámek<br>8.1.6 Využití poznámek při porovnání dokumentů<br>8.2 Recenze dokumentu<br>8.2.1 Recenze dokumentů prostřednictvím mailu                                                                                                    |                                                                           |
| 8.1.3 Změna vzhledu poznámek<br>8.1.4 Správa poznámek<br>8.1.5 Export poznámek<br>8.1.6 Využití poznámek při porovnání dokumentů<br>8.2 Recenze dokumentu<br>8.2.1 Recenze dokumentů prostřednictvím mailu<br>8.2.2 Recenze dokumentů přes webový prohlížeč                                                                                                    |                                                                           |
| 8.1.3 Změna vzhledu poznámek 8.1.4 Správa poznámek 8.1.5 Export poznámek 8.1.5 Export poznámek 8.1.6 Využití poznámek při porovnání dokumentů 8.1.6 Využití poznámek při porovnání dokumentů 8.2 Recenze dokumentu 8.2.1 Recenze dokumentů prostřednictvím mailu 8.2.2 Recenze dokumentů přes webový prohlížeč 8.2.3 Doplnění dalších recenzentů                                                                                                    | 113<br>114<br>115<br>115<br>115<br>115<br>115<br>116<br>117               |
| 8.1.3 Změna vzhledu poznámek 8.1.4 Správa poznámek 8.1.5 Export poznámek 8.1.5 Export poznámek 8.1.6 Využití poznámek při porovnání dokumentů 8.2 Recenze dokumentu 8.2.1 Recenze dokumentů prostřednictvím mailu 8.2.2 Recenze dokumentů přes webový prohlížeč 8.2.3 Doplnění dalších recenzentů                                                                                                    |                                                                           |
| 8.1.3 Změna vzhledu poznámek 8.1.4 Správa poznámek 8.1.5 Export poznámek 8.1.5 Export poznámek měl při porovnání dokumentů 8.1.6 Využití poznámek při porovnání dokumentů 8.2 Recenze dokumentu 8.2.1 Recenze dokumentů prostřednictvím mailu 8.2.2 Recenze dokumentů přes webový prohlížeč 8.2.3 Doplnění dalších recenzentů 8.3 Provádění recenze formou mailu                                                                                                    | 113<br>114<br>114<br>115<br>115<br>115<br>116<br>117<br>117<br>118<br>118 |
| 8.1.3 Změna vzhledu poznámek     8.1.4 Správa poznámek     8.1.5 Export poznámek     8.1.5 Export poznámek     8.1.6 Využití poznámek při porovnání dokumentů     8.1.6 Využití poznámek při porovnání dokumentů     8.1.7 Export poznámek     8.1.8 Export poznámek     8.1.9 Export poznámek     8.1.6 Využití poznámek při porovnání dokumentů     8.1.6 Využití poznámek při porovnání dokumentů     8.2 Recenze dokumentu     8.2.1 Recenze dokumentů přes webový prohlížeč     8.2.2 Recenze dokumentů přes webový prohlížeč     8.2.3 Doplnění dalších recenzentů     8.3 Provádění recenze     8.3.1 Provádění recenze formou mailu     8.3.2 Provádění recenze pomocí prohlížeče | 113<br>114<br>115<br>115<br>115<br>115<br>116<br>117<br>117<br>118<br>118 |

# 1. Zpracování PDF souborů – úvod

Rodina produktů Adobe Acrobat představuje výkonné nástroje pro sestavení dokumentů a jejich distribuci. Výsledné dokumenty je možné rozeslat k recenzi i širšímu okruhu uživatelů. Dokumenty jsou přitom zabezpečené a je možné nastavit, jaké činnosti s nimi mohou uživatelé provádět.

V zásadě programy patřící do skupiny Adobe Acrobat neumí nic jiného. Neumí formátovat text jako textový editor, neumí provádět výpočty jako tabulkový kalkulátor ani si pomocí nich nenavrhnete prezentaci. Ale teprve během čtení této knihy, během doby, kdy je začnete využívat v praxi, zjistíte, že to vůbec není málo. Máte-li jiný názor, zodpovězte si otázku: "Který program umí sestavit dokument složený z dokumentů z různých typů programů, který by si mohl například na Internetu přečíst prakticky každý, kdo o to má zájem, aniž by bylo nutné zjišťovat, v jakém prostředí pracuje?".

A spojením různých typů programů a jejich výsledků do jednoho obecně přístupného dokumentu to nekončí. Jedna z nesporných výhod je, že tato rodina programů překračuje hranice platforem. S dokumenty pracuje nezávisle na tom, zda byly původně určeny pro Windows, Macintosh nebo Linux. Dokonce pamatuje i na platformy přenosných zařízení pracujících v operačních systémech Palm OS, Symbian nebo Pocket PC. Možná si vzpomenete na dobu, kdy jste ani neuvažovali o tom, že byste si pod Windows zpracovali dokument vytvořený na Macintoshi.

Tím kouzelným spojovatelem platforem, různých typů programů a distributorem

dokumentů nezávislých na prostředí je formát PDF. Je to zkratka pro Portable Document Format, tedy volně přeloženo pro takový formát dokumentů, který je všeobecně dostupný a snadno distribuovatelný. Podstatné také přitom je, že je maximálně zachován vzhled či formát dokumentu, který do formátu PDF převádíte s cílem ho šířit dál. Dokument PDF je tak věrným obrazem zdrojového dokumentu, ze kterého vznikl, přičemž zachovány zůstanou fonty (typy písma), obrázky i vzhled stránek.

Je skutečně formát PDF tak rozšířený? Na to vám může odpovědět jedna informace (která bude v době vydání knihy mj. již zcela jistě zastaralá, což prosím omluvte): program Adobe Reader, ve kterém lze prohlížet PDF dokumenty (a o kterém se dočtete dále) si stáhlo již více než půl miliardy lidí. Pokud byste si pod tím číslem nedokázali nic představit, projděte si pár webových stránek a brzy narazíte na různé manuály, katalogy, návody, zprávy ve formátu PDF.

Formát PDF se tak de facto stává standardem pro elektronickou výměnu dokumentů.

## 1.1 Programy skupiny Adobe Acrobat

Na kolotoči kolem PDF dokumentů se točí hned několik programů z firmy Adobe, ale stěžejní jsou dva:

- Adobe Acrobat;
- Adobe Reader.

Jaký je rozdíl mezi programem Adobe Reader a Adobe Acrobat? Jedná se o dva

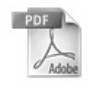

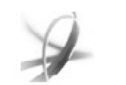

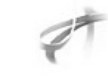

Adobe Acrobat 7.0 Elements

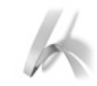

Adobe Acrobat 3D

Adobe Acrobat 7.0 Professional

Adobe Reader® 7.0

Adobe Acrobat 7.0 Standard

Obr. 1.1: Rodina programů Adobe Acrobat

různé programy, které však mají pár společných rysů. Jednak pocházejí od stejné firmy, ale na tom by nebylo nic zvláštního. Záměr firmy Adobe spočívá v tom, že pomocí programu Acrobat (který si musíte zakoupit) můžete vytvořit z dokumentů různých typů dokument formátu PDF. Program Reader je naproti tomu volně šiřitelný a umožňuje dokumenty PDF prohlížet.

Konkrétně tedy to kouzlo spolupráce programů Reader a Acrobat může spočívat třeba v tom, že si firma (vlastnící program Acrobat) vytvoří příručku ke svým produktům ve formátu PDF, vystaví ji na Internet a má zajištěno, že si ji kdokoliv může přečíst či vytisknout, neboť program Reader, kde lze tuto příručku otevřít, si každý může stáhnout třeba právě z webových stránek společnosti Adobe (*www.adobe.com*).

Acrobat je k dispozici ve verzích Standard a Professional s tím, že verze Professional je bohatší o speciální tiskové funkce, možnosti tvorby formulářů a dalších speciálních funkcí, nicméně v základních funkcích jsou obě verze shodné. Minimální úroveň zpracování PDF dokumentů pak zajišťuje verze Adobe Acrobat Elements, kde již nenajdete některé užitečné funkce, jako například možnost tvorby PDF dokumentů přímo z programů řady Microsoft nebo kombinování různých dokumentů do jednoho PDF dokumentu. Na trojrozměrné aplikace (zejména z řady aplikací CAD) je zaměřena verze Acrobat 3D.

Možná bychom se ještě mohli zmínit o programu Adobe Designer, který je určen pro tvorbu nových PDF dokumentů.

V knize budeme vycházet z verze Professional, nicméně většinu funkcí najdete i v případě, kdy pracujete s verzí Standard.

### 1.2 Instalace Adobe Acrobat

Aby bylo možné program Acrobat používat, je třeba jej nejprve nainstalovat a také aktivovat. Během doby, kdy Acrobat používáte, firma Adobe vytvoří určitá jeho vylepšení, případně opraví chyby, na které se během času přijde, a tak si můžete stáhnout a doinstalovat aktualizace instalovaných verzí programu Acrobat. Pro případy, kdy by se porušil určitý instalovaný soubor, což by mohlo způsobit chybné fungování programu Acrobat, je možné instalaci opravit.

Zmíníme se i o možnosti odinstalování programu pro případ, že byste ho již na daném počítači nechtěli využívat.

#### Poznámka

Instalace programu Reader je poněkud odlišná a je popsána ve druhé kapitole.

### 1.2.1 Instalace programu Acrobat

Instalace programu Adobe Acrobat je jednoduchá a spočívá v provedení pokynů v několika dialogových oknech průvodce instalací.

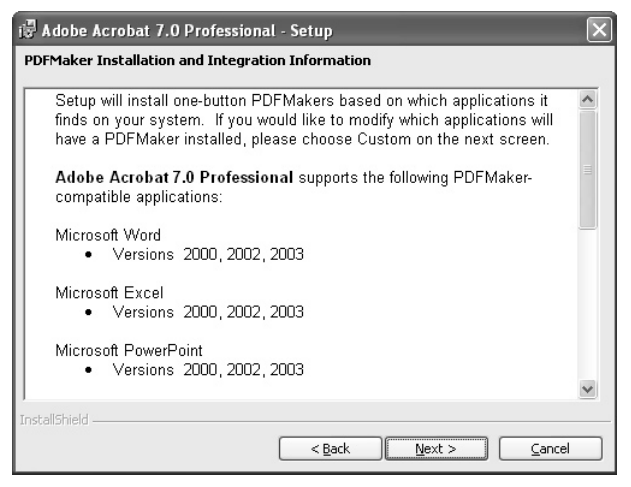

*Obr. 1.2: Varianta tvorby PDF souborů přímo z aplikací, které již na počítači používáte.* 

- 1. Vložte instalační CD a spusťte instalaci programu Acrobat.
- V úvodních oknech budete seznámeni s licenčními podmínkami, se kterými musíte souhlasit v případě, že chcete produkt nainstalovat a používat ho.
- Dále zadáte jméno a organizaci a také instalační klíč.
- Během instalace budete též dotázáni na to, zda chcete do stávajících aplikací přidat tlačítko, pomocí kterého můžete vytvořit PDF soubory. Jedná se zejména o:
  - Microsoft Word
  - Microsoft Excel
  - Microsoft PowerPoint

- Microsoft Outlook
- Microsoft Visio
- Microsoft Project
- Autodesk AutoCAD
- Microsoft Internet Explorer
- Microsoft Publisher
- Microsoft Access
- 5. Následuje dotaz týkající se výběru typu instalace. Tradiční jsou možnosti typické, kompletní a uživatelské instalace, které se liší množstvím nainstalovaných funkcí (ty základní se samozřejmě instalují v každém případě) a tím i v množství místa na disku, které instalace zabere. Tyto komponenty vidíte na obrázku 1.3.

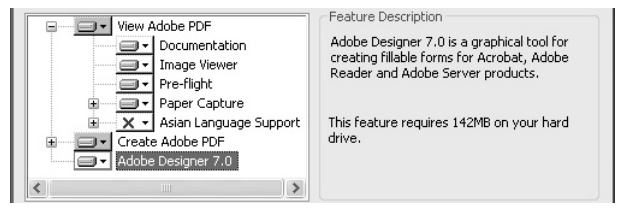

Obr. 1.3: Komponenty, které můžete (ale nemusíte) instalovat

#### Poznámka

Komponenty, které nezvolíte nyní, můžete doinstalovat kdykoliv později.

6. Během uživatelské instalace můžete ve stejném dialogovém okně též zvolit složku, do které se program nainstaluje. Standardně si instalační program zvolí složku \Program Files\ Adobe\Acrobat 7.0\Designer 7.0.

Po dokončení instalace je program Acrobat připraven k používání.

#### 1.2.2 Aktivace a registrace

Aktivace a registrace jsou dva možná zaměnitelné pojmy, ale každý má svůj přesný význam.

Aktivace znamená, že sériové číslo vaší instalace programu Acrobat bude přiřaze-

no vašemu konkrétnímu počítači, aby tak bylo zabráněno vícenásobné instalaci na více počítačů. Firma Adobe se tak chrání neoprávněnému kopírování programu. Aktivace je tedy povinná.

Naproti tomu *registrace* povinná není. Registrovat se může každý, kdo chce dostávat informace o vývoji produktu, o aktualizacích či další speciální nabídky od firmy Adobe.

Aktivace programu Acrobat je nezbytná v období 30 dnů po instalaci. Produkt se aktivuje po telefonu nebo přes Internet. Proces aktivace umožňuje instalovat program na jednom počítači, nicméně v rámci licenčních podmínek je možné Acrobat nainstalovat ještě na druhý počítač (typicky notebook) s tím, že tyto dvě instalace nesmí být používány současně. V případě, že během třicetidenního období nemáte

| Please ta<br>software  | ake a few moments<br>and helps ensure i   | s to activate you<br>that you have a  | r copy of Adob<br>genuine copy | e Acrobat. Activ<br>of the software. | vation protects A   | dobe from ill   | egal distribution of its |
|------------------------|-------------------------------------------|---------------------------------------|--------------------------------|--------------------------------------|---------------------|-----------------|--------------------------|
| Interne                | t Connection D                            | etected                               |                                |                                      |                     |                 |                          |
| It only ta<br>Internet | kes a few seconds<br>connection, click tl | to activate the<br>he Activate butto  | product by usi<br>on.          | ng the Internet.                     | To activate Adob    | oe Acrobat u    | ising the available      |
| To activ<br>button.    | ate by telephone v                        | ia an automated                       | system or to d                 | lefer activation f                   | or a limited period | d of time, clia | k the Activation Option  |
| More Ir                | formation                                 |                                       |                                |                                      |                     |                 |                          |
| To revie<br>button.    | w the License Agre                        | ement you have                        | e accepted, cli                | ick the License /                    | Agreement           |                 | License Agreement        |
| Adobe d<br>Informati   | oes not receive or<br>on button for more  | use any persona<br>information.       | al data during a               | activation. Click                    | the Activation      | A               | ctivation Information    |
| Once yo<br>transfer I  | ur product has bee<br>he activation to an | en activated, you<br>nother computer. | i can use the A                | Activation Trans                     | er feature to       |                 |                          |
|                        | You have 1                                | 11 days to cor                        | mplete activ                   | ation in order                       | to continue u       | ising this p    | oroduct.                 |

Obr. 1.4: Výzva k aktivaci programu Acrobat